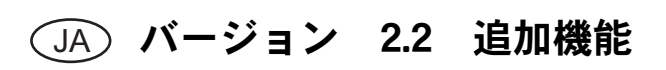

## 「ダイレクトカット」の追加機能

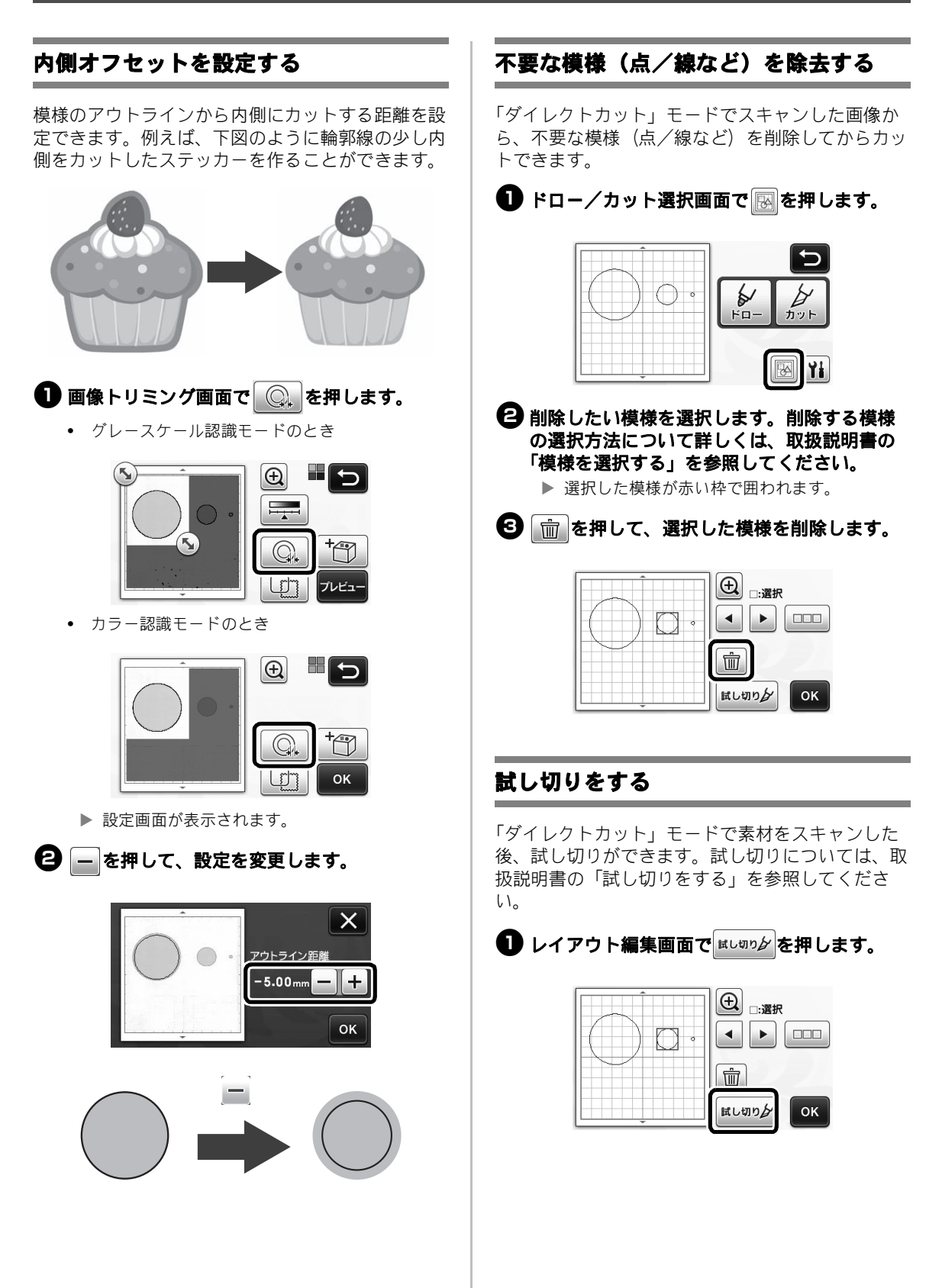

## その他の追加機能

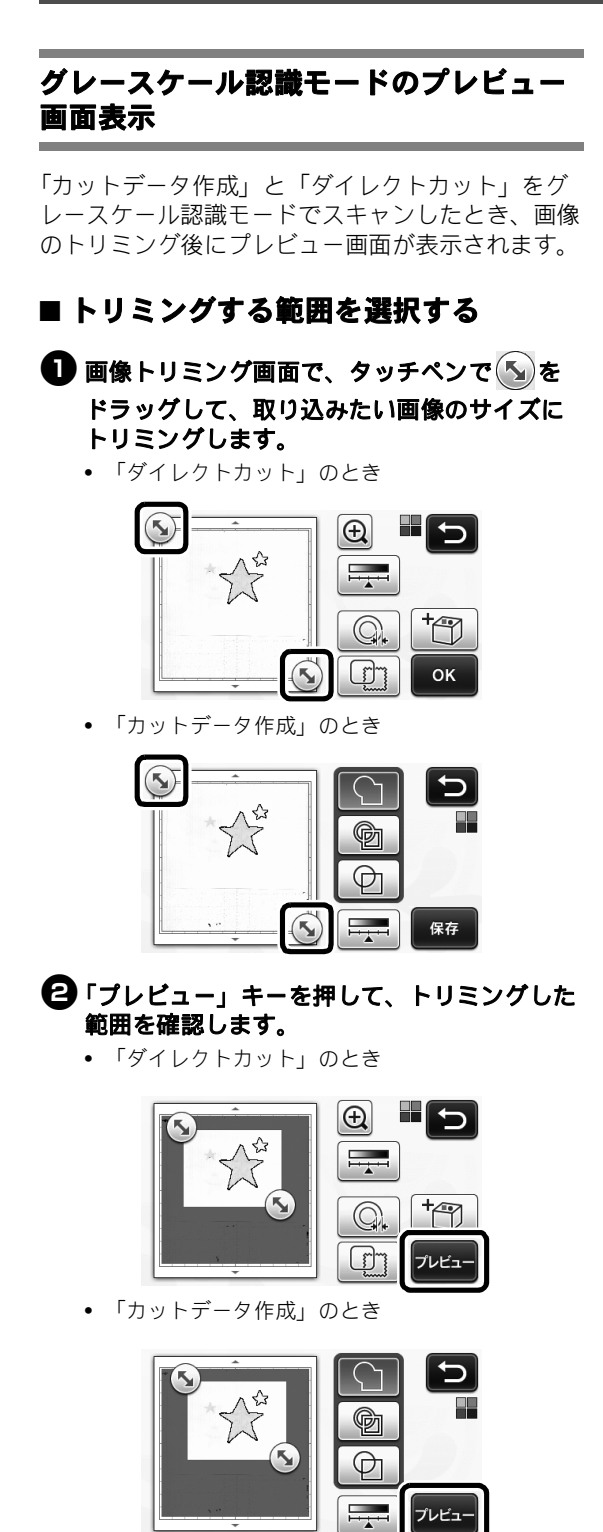

●「OK」キーを押して設定を適用します。

- 画像検出レベルを調整する
- 機能選択画面で # して、画像検出レベルを設定する画面を表示します。

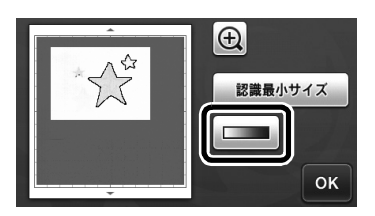

# ② ▲または ▶ を押して、しきい値を設定します。

• 詳しくは、取扱説明書の「画像検出レベルを設 定する」を参照してください。

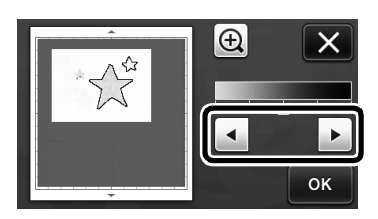

③「プレビュー」キーを押して結果を表示します。

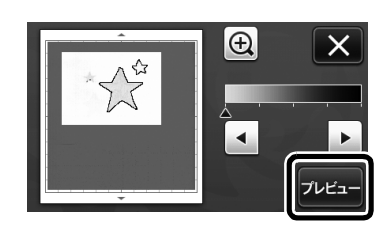

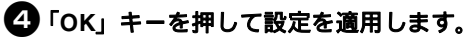

## ドロー機能で模様を塗りつぶす/アウト ラインを太くする

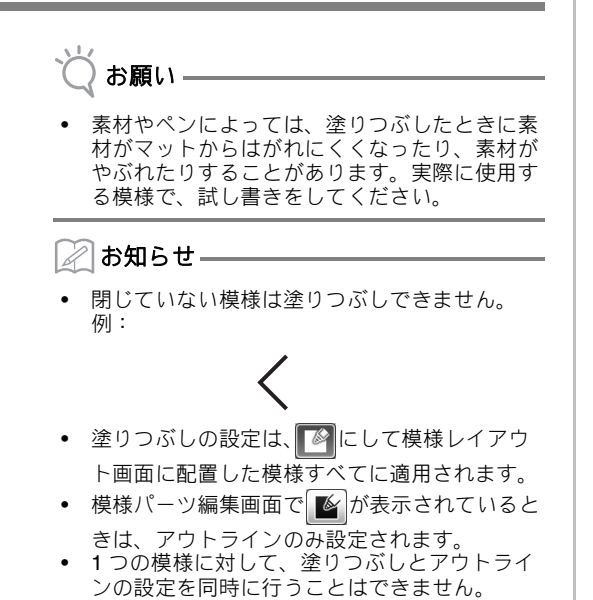

■ 模様の内側を塗りつぶす

● 模様パーツ編集画面で ≦を押します。

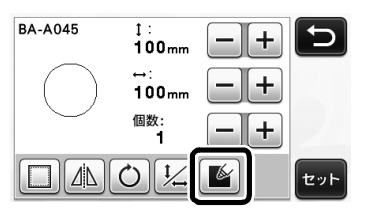

 塗りつぶしの設定は、模様編集画面でも設定で きます。文字模様の塗りつぶし設定は、模様編 集画面で行ってください。

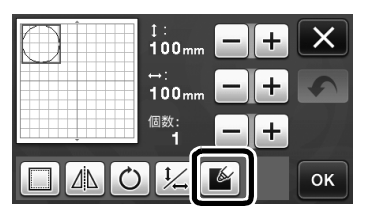

②「セット」キーを押して模様レイアウト画面に 模様を配置します。

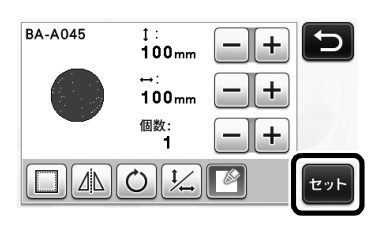

・
「OK」キーを押してドロー/カット選択画面
を表示します。

 ドロー機能について詳しくは、取扱説明書の 「ドロー機能」を参照してください。

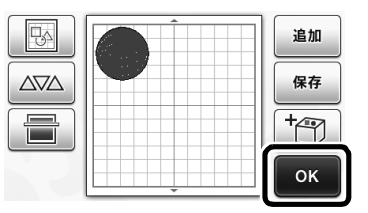

④ 前を押して、塗りつぶし設定画面を表示します。

操作パネルの (へ)を押して、設定画面 4 ページ 「塗りつぶし / 追加ライン」からも設定できます。

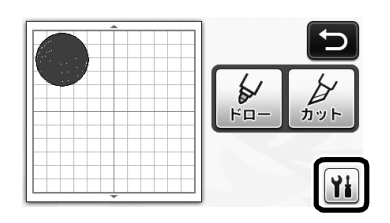

#### 設定画面

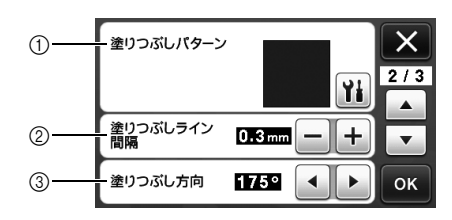

① 塗りつぶしパターン

▶ を押して、模様の内側の塗りつぶしパターンを選択します。

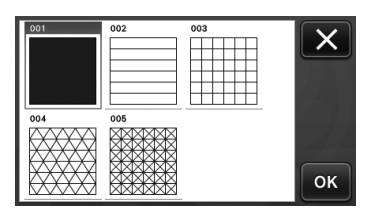

- ② 塗りつぶしライン間隔 内側を塗るラインの間隔を調整します。
- 塗りつぶし方向
   塗りつぶす方向を調整します。

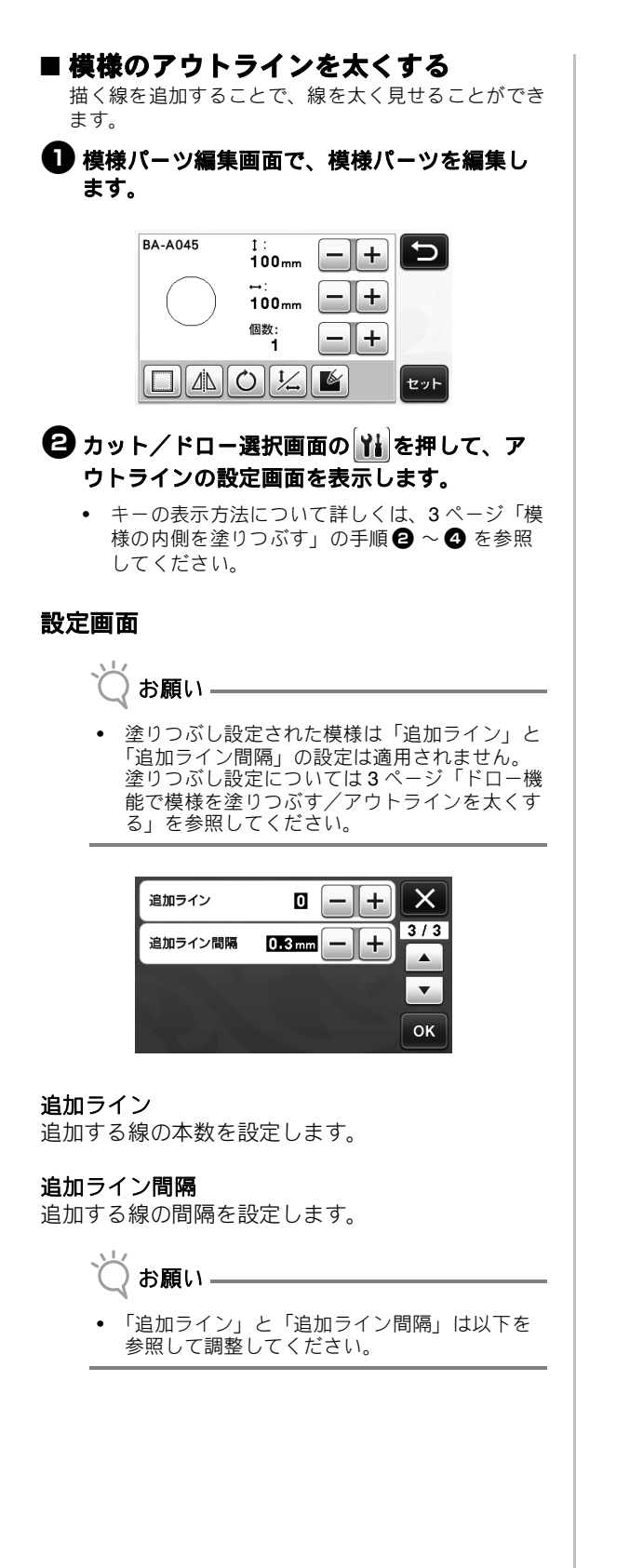

① 追加ライン0:ラインを追加しません。

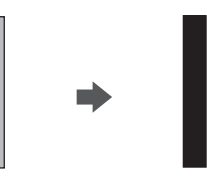

② 追加ライン1: ラインを1本追加します。

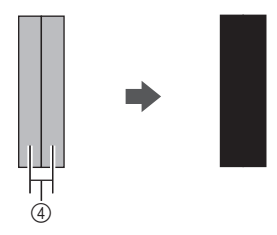

③ 追加ライン2: ラインを2本追加します。

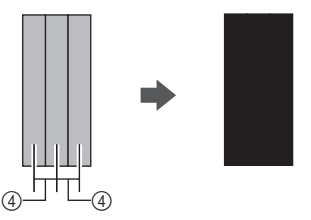

④ 追加ライン間隔: ラインの間隔が広すぎると、 線と線の間に隙間ができます。

🖉 お知らせ –

使用するペンの大さによってドローの結果が異なります。ペンの大さに合わせて調整してください。

## 複数の模様を反転する

複数の模様を選択して、まとめて反転します。

レイアウト編集画面で を押して、反転したい模様を選択します。

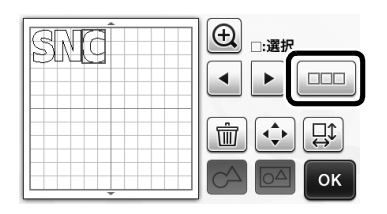

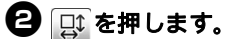

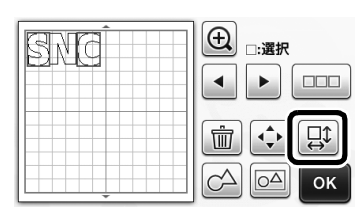

▶ 模様編集画面が表示されます。

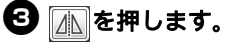

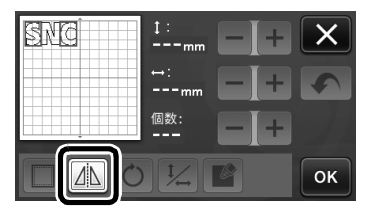

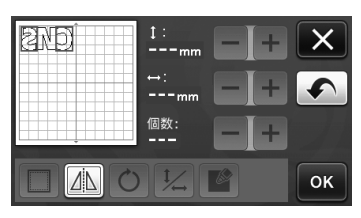

▶ 選択した模様が反転します。

## カット/ドロー画面の追加機能

カットやドロー操作に関する設定や、完了までの時 間が表示されます。

## ■ カット/ドロー画面

**1**カット/ドロー画面の 🎬 を選択します。

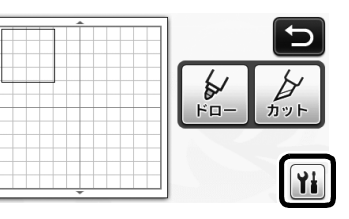

カットまたはドロー圧力やスピードを調整します。

| カット速さ | 8 — + | X   |
|-------|-------|-----|
| カット圧力 | 0 -+  | 1/3 |
| ドロー速さ | 8 — + | •   |
| ドロー圧力 | 0 -+  | ОК  |

## ■ 時間表示

● 完了までの時間が表示されます。

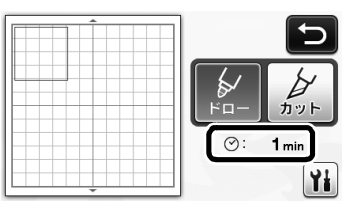

## 2 スタート/ストップボタンを押します。 ▶ 完了までの時間とステータスが表示されます。

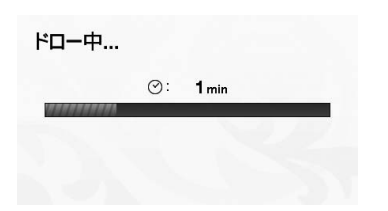

## マットサイズ設定キーの表示

選択中のマットサイズが表示されます。

#### ■ 設定画面

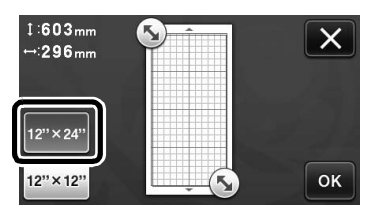

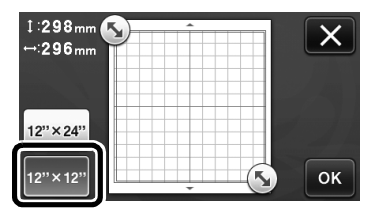

#### ■ USB に保存

| 91107F                                                                                   | カットデータ<br>作成<br>(保存                                                             |
|------------------------------------------------------------------------------------------|---------------------------------------------------------------------------------|
| スキャンした画<br>で保存します。<br>スキャンする近<br>ンにセンする近<br>キャンするご<br>を押してくたさ<br>スキャンサイズ:<br>解像度: 300 dp | 像をUSBメディアにJPG形式<br>や布をマットに貼って、マシ<br>ください。<br>は、"スタート/ストップ"ボタン<br>い。<br>12" ×12" |
| スキャンサイズ                                                                                  | 12" × 12"<br>(305mm × 305mm)                                                    |
| 解像度                                                                                      | 300 dpi                                                                         |
| <u> </u>                                                                                 | ×                                                                               |
|                                                                                          | ▲<br>▼<br>□                                                                     |

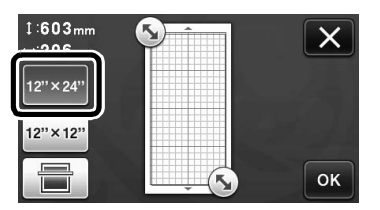

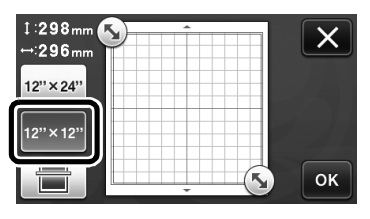

#### 拡張機能について

設定画面に別売アクセサリ用の設定キーが追加され ました。

🖉 お知らせ —

- 本機能をご使用いただくには、別売品が必要で
- す。 操作方法について、詳しくは別売品に付属の取 扱説明書をご覧ください。 •

| 拡張機能 | ¥i */* |
|------|--------|
|      | -<br>- |
|      |        |
|      | ок     |

• 👔を押すと、以下の設定画面が表示されます。 「キット認証」を「ON」にすると、別売アクセ サリに関する操作ができるように画面が変更さ れます。別売アクセサリを使用しないときは、 「OFF」にしておくことをお勧めします。

| エンボス設定 | Yi |
|--------|----|
| キット認証  | ON |
|        |    |
|        | ок |

## 無線 LAN に関する新機能(対応モデルのみ)

#### 🖉 お知らせ –

- 無線 LAN 接続機能搭載モデルのみ使用できます。お使いのマシンが無線 LAN に対応しているか、設定画面5ページ「マシンインフォメーション」の「無線 LAN 機能」から確認できます。
- 本機能をご使用前に、ScanNCutCanvas (http://ScanNCutCanvas.Brother.com/) への登 録及び本体のネットワークへの接続が必要で す。登録方法について詳しくは、無線 LAN 接 続ガイドを参照してください。

## ScanNCutCanvas を使用した「ダイレク トカット」

ダイレクトカットをするときに、ScanNCutCanvas を使って、本体の液晶画面より大きな画面で画像を 編集して、カットデータを作ることができます。

👸 お願い –

- 本機能の使用中に本体の電源を切らないでくだ さい。アウトラインのカット位置がずれるおそ れがあります。
- スキャンモード選択画面で「ダイレクトカット」を選択します。

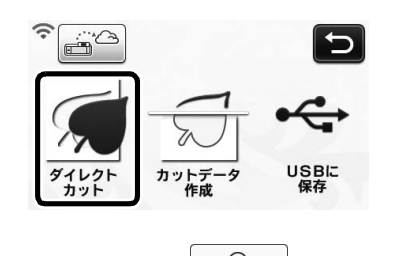

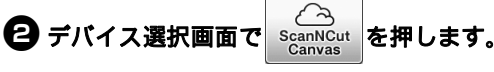

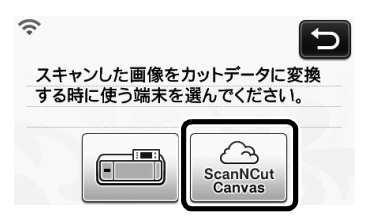

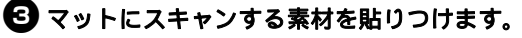

- 4 マットを水平に持ちながらマット送りに軽く
  - 差し込み、操作パネルの[画]を押します。
  - ▶ 操作パネルのスタート/ストップボタンが点灯 します。
- 5 スタート/ストップボタンを押してスキャンを開始します。

| 転送が完了しま | した。 |  |
|---------|-----|--|
|         |     |  |
|         | ок  |  |

- スキャン画像が ScanNCutCanvas へ転送されます。
- ScanNCutCanvas でカットデータに変更してく ださい。ScanNCutCanvas の操作方法について は、画面右上の ? をクリックして「ヘルプ」を 参照してください。
- ScanNCutCanvas の操作方法はヘルプの「画像 をトレースする」を参照してください。

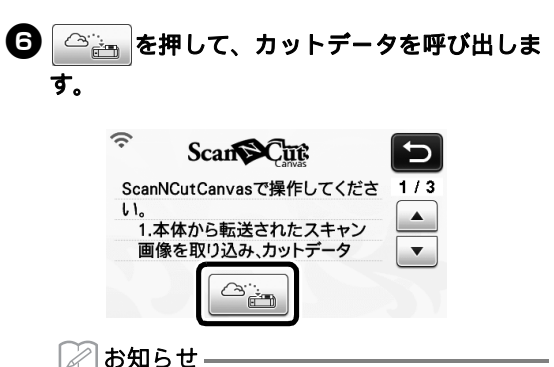

- ScanNCutCanvas を使った操作をしている間は、本体のオートシャットダウンまでの時間が4時間に延長されます。
- ✔ 呼び出された模様を確認して「OK」を押します。

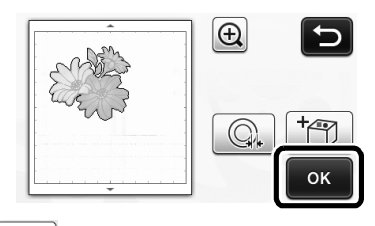

- ・ 

   ・ 
   を押すと、模様のアウトライン距離を設 定することができます。
   ・
- 日本の「日本」では「日本」を選択します。

▶ 操作パネルのスタート/ストップボタンが点灯 します。

## ScanNCutCanvas に画像を転送する

本体でスキャンした画像を ScanNCutCanvas に転送することができます。データの保存や、 ScanNCutCanvas で加工をするときに便利です。

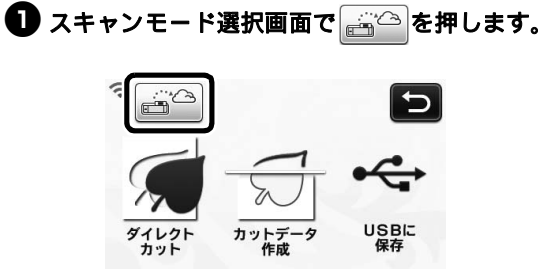

- 2マットにスキャンする素材を貼りつけます。
- マットを水平に持ちながらマット送りに軽く 差し込み、操作パネルの())を押します。
  - ▶ 操作パネルのスタート/ストップボタンが点灯 します。
- スタート/ストップボタンを押してスキャン を開始します。

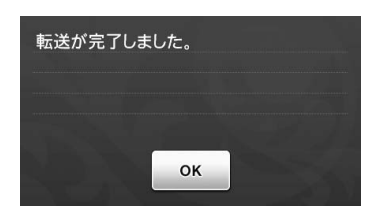

- スキャン画像が ScanNCutCanvas に転送されました。
- 詳しい ScanNCutCanvas の操作方法については、 「ヘルプ」の「画像をトレースする」を参照して ください。

## 自動アップデート機能

インターネットから本体に直接アップグレードファ イルを取得して、アップデートすることができま す。

#### ■ ホーム画面からアップデートする

#### ホーム画面の ①を押します。

 新しいアップグレードファイルが無いときは、 ホーム画面に
 は表示されません。

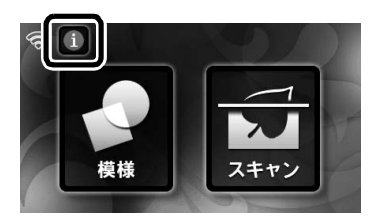

②「アップデート」を押して、ソフトウェアを取 得します。

|          | Ver*.**> Ver*.**                                      |
|----------|-------------------------------------------------------|
|          | サーバーに新しいパージョンがあります。<br>アップデートが完了するまで、数分間、操作で<br>きません。 |
|          | アップデート                                                |
| ► 〕<br>君 | アップデートが完了すると、終了メッセージが<br>表示されます。                      |
| 4        |                                                       |

 ・ アップデート中は電源を切らないでください

3本体の電源をいったん切ってから、再度電源 を入れます。

## ■ 設定画面からアップデートする

お願い。

設定画面を開く時は、ホーム画面が表示されている状態で、ボタンを押してください。ホーム画面以外が表示された状態ではアップデートできません。

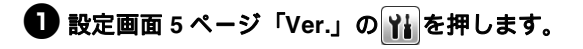

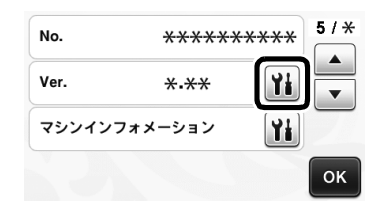

- 2 アップデートを開始します。
  - 「ホーム画面からアップデートする」の 手順 2~3 を参照してください。
  - 新しいアップグレードファイルが無いときは、
     以下のメッセージが表示されます。

|        | Ver  | *.**           |      |                     |     |     |
|--------|------|----------------|------|---------------------|-----|-----|
|        | アップテ | ートの必           | 要はあり | )ません。               |     |     |
|        |      |                |      |                     |     |     |
|        |      |                |      |                     | ок  |     |
| Ъ      | お願い  |                |      |                     |     |     |
| $\sim$ |      | ר <u>ד</u> י_⊦ | 、一生日 | <i>μ</i> ι <i>t</i> | レキけ | ブニ+ |

 自動アップデートに失敗したときは、ブラザーソ リューションセンター(http://s.brother/cuoab/) からアップグレードファイルを取得して、USB またはパソコンを使ってアップデートしてください。USBやパソコンを使ったアップデートしてください。USBやパソコンを使ったアップデート方法 について、詳しくは本体付属の取扱説明書または ソリューションセンターの説明書を参照してくだ さい。

#### 無線 LAN の接続設定を最大 12 個まで保 存

ネットワーク設定画面で「無線接続ウィザード」を 表示したとき、接続可能なネットワークの中から、 過去に接続したネットワークに。が表示されます。 が表示された接続は、ネットワークキー(パス ワード)が保存されているため、選択するとネット ワークキーなどの接続情報を再入力せずに接続でき ます。

| アクセスポイントのSSID | 5   |
|---------------|-----|
| SNC_TEST      | */* |
| SNC_TEST-1    |     |
| [Saved SSID]  | •   |
| [New SSID]    | ОК  |

また、過去にネットワークキー(パスワード)を入 力した接続設定は「[Saved SSID]」に保存されま す。

• 最大 **12** 個まで保存できます。

| アクセスポイントのSSID<br>SNC_TEST | Ъ   |
|---------------------------|-----|
| SNC_TEST-1                | */* |
| [Saved SSID]              | •   |
| [New SSID]                | ОК  |

| 保存されているSSID<br>SNC_TEST | 5   |
|-------------------------|-----|
| SNC_TEST-1              | */* |
| SNC_TEST-2              | •   |
| SNC_TEST-3              | ОК  |

▶ 接続設定が表示されます。